## Connect to PC with data log function

1. Run "ZG.exe" software, see the interface,

if the device connect not well the software show "Device is Fail"

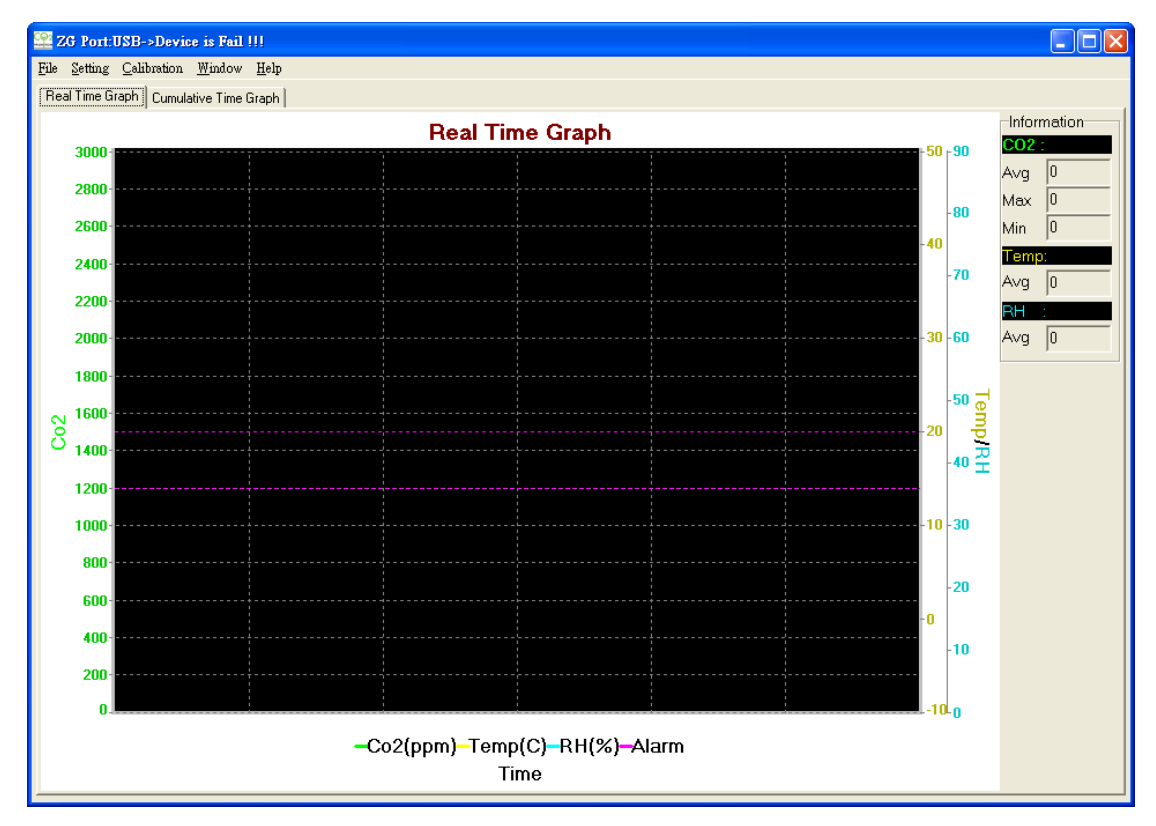

 Confirm and set the communicate mode to USB mode.
 Click Parameter Setting of Setting option, open ZG Parameter Setting option and confirm the Interface Setting is "USB".

| ZG Parameter Setting    |                                                |                    | ×                                                 |
|-------------------------|------------------------------------------------|--------------------|---------------------------------------------------|
| Interface Settings      | Temperature Settings                           | CO2 Settings       | Low Message define                                |
| © USB<br>© Rs232        | ۰c                                             | ⊙ ppm              | Message 1<br>Message 2<br>Message 3<br>Message 4  |
| C Modbus RTU            | C F                                            | C mmHg             |                                                   |
|                         |                                                |                    | High Message define<br>C Message 1<br>C Message 2 |
| CO2 Range AL1           | CO2 Range AL2                                  | Show Line Settings | C Message 3                                       |
| C 600 ppm               | C 600 ppm                                      | CO2 Show           | <ul> <li>Message 4</li> <li>Off</li> </ul>        |
| C 800 ppm<br>C 1000 ppm | C 800 ppm<br>C 1000 ppm                        | Temp Show          | Message time<br>0.5 sec                           |
| 1200 ppm                | C 1200 ppm                                     | RH Show            | 1 sec                                             |
| C 1500 ppm<br>C 1200    | <ul> <li>● 1500 ppm</li> <li>○ 1500</li> </ul> | 🔽 Limit Show       | C 3 sec<br>C 4 sec<br>C 5 sec<br>C 10 sec         |
| ZG09 Find               |                                                | S                  | ave Exit                                          |

- 3. The device connect with PC and use "ZG.exe" software to record data from it.
- Connect ok will show "USB",
   it will display "CO2 \*\*\*ppm Port: USB" after reading the correct data

| 🚟 ZG Port:USB->Device is Fail !!!                                    | 🚟 ZG CO2 1200 ppm Port:USB                   |  |  |  |  |
|----------------------------------------------------------------------|----------------------------------------------|--|--|--|--|
| <u>File S</u> etting <u>C</u> alibration <u>W</u> indow <u>H</u> elp | <u>File Setting Calibration Window H</u> elp |  |  |  |  |
| Real Time Graph Cumulative Time Graph                                | Real Time Graph Cumulative Time Graph        |  |  |  |  |

5. Software will record CO2 and Temp data and draw a waveform automatically.

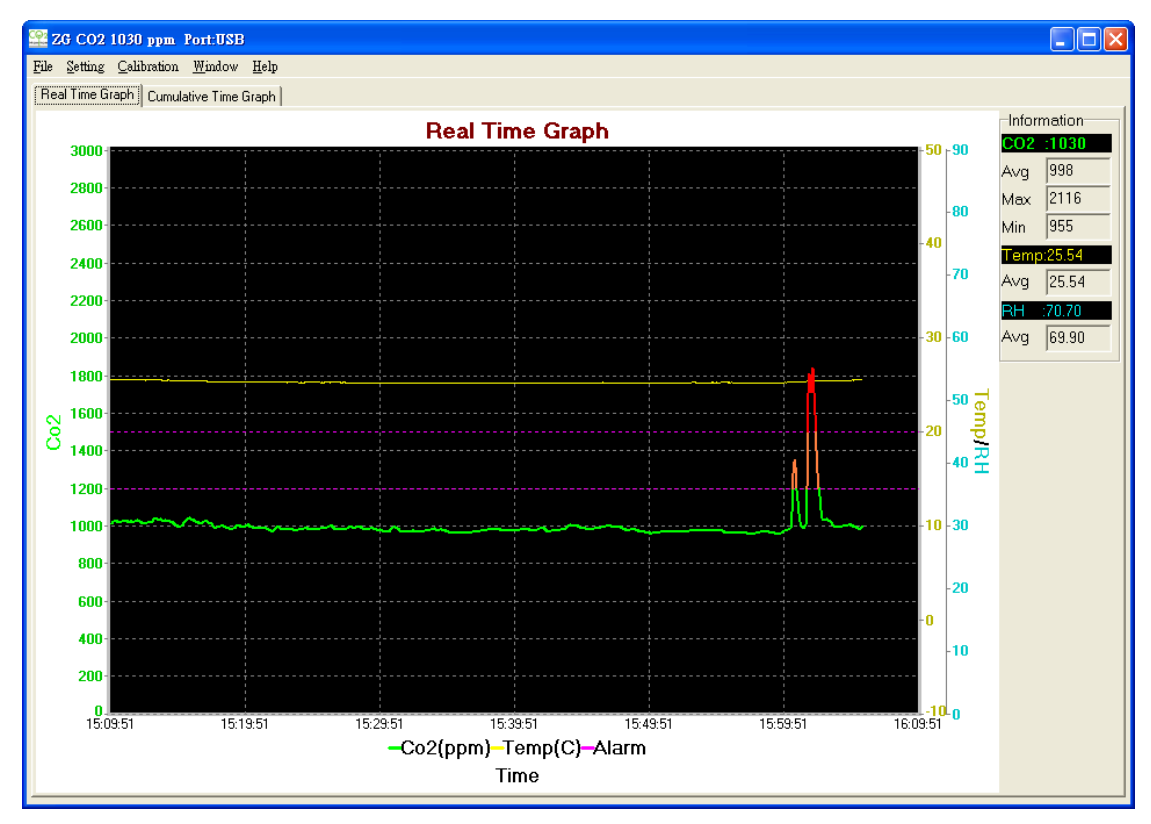

Note: If the data is different from the reading of the device,

please make sure the setting of "Communication Data Format" is Hex

| 😤 Z0 | G Port  | ::USE                | 8->Device is F | ail !!!    |      |   |
|------|---------|----------------------|----------------|------------|------|---|
| File | Setting |                      | Calibration    | Window     | Help |   |
| Rea  |         | Par                  | ameter Setting | 9          |      | 1 |
|      |         | Curve smooth display |                |            |      |   |
|      |         | Event analysis       |                |            |      |   |
|      |         | Dis                  | play range     |            |      |   |
|      |         | Cor                  | mmunication l  | Data Forma | it   |   |

| Communication Data Format                                                   |                      |             |  |  |  |  |
|-----------------------------------------------------------------------------|----------------------|-------------|--|--|--|--|
| CO2 Settings                                                                | Temperatuer Settings | RH Settings |  |  |  |  |
| C BCD                                                                       | C BCD                | C BCD       |  |  |  |  |
| • Hex                                                                       | Hex                  |             |  |  |  |  |
| After setting save it and exit, Plesse check the result same with CO2 meter |                      |             |  |  |  |  |
|                                                                             |                      |             |  |  |  |  |

6. Download the data from PC

Measurement is recorded automatically and preserved in "year" folder, the name of document is <Day>.CSV as following picture shows:

|                                                                                       | • 2019 • 08                              |                                  | ₹ 49 # 208                 | 3  |               |   | Q |
|---------------------------------------------------------------------------------------|------------------------------------------|----------------------------------|----------------------------|----|---------------|---|---|
| 檔案(E) 編輯(E) 檢視(V) 工具(I) 說明(H)                                                         |                                          |                                  |                            |    |               |   |   |
| 組合管理 ▼ 共用對象 ▼ 新増資料夾                                                                   |                                          |                                  |                            |    | :==           | • | ? |
| <ul> <li>★ 我的最爱</li> <li>■ 具面</li> <li>■ 見面</li> </ul>                                | 名稱 ^ · · · · · · · · · · · · · · · · · · | 修改日期<br>2019/8/21上午1             | 類型<br>相案資料夾                | 大小 |               |   |   |
|                                                                                       | ] 21.6IN<br>쥌 21.CSV                     | 2019/8/21 上午 1<br>2019/8/21 上午 1 | BIN 個菜<br>Microsoft Office |    | 1 KB<br>20 KB |   |   |
| <ul> <li>2 課 媒體權</li> <li>3 文件</li> <li>3 音樂</li> <li>3 雷 視訊</li> <li>3 国月</li> </ul> |                                          |                                  |                            |    |               |   |   |
| ▲ 1 N 電腦<br>● 🏭 本機磁碟 (C:)<br>● 👝 本機磁碟 (D:)                                            |                                          |                                  |                            |    |               |   |   |
| 2 🗣 網路                                                                                |                                          |                                  |                            |    |               |   |   |
|                                                                                       |                                          |                                  |                            |    |               |   |   |
| 3個項目                                                                                  |                                          |                                  |                            |    |               |   |   |